# Perpetual Cost

# วัตถุประสงค์

เพื่อใช้สำหรับเลือกรายการบันทึกจากระบบต่างๆที่มีการคำนวณต้นทุนของสินค้า แบบ Perpetual เพื่อนำต้นทุนที่ได้จากการคำนวณนี้ไปบันทึกรายการต้นทุนขายที่ระบบ แยกประเภทต่อไป

## ดำจลิบาย

### หน้าต่างบันทึกจะแบ่งการบันทึกข้อมูลออกเป็น 2 **ส่วน** คือ

| Post Cost   | เป็นการเลือกหน้าต่างบันทึกรายการที่ต้องการนำต้นทุน |
|-------------|----------------------------------------------------|
|             | สินค้าที่คำนวณได้ไปบันทึกรายการบัญชี               |
| Transaction | เป็นการแสดงต้นทุนสินค้าตามเอกสารการบันทึกรายการ    |
|             | จากระบบต่างๆ ที่เลือกไว้                           |

# ขั้นตอนการทำงาน

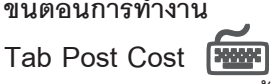

มีวิลีการบันทึกรายการดังนี้

- ให้ระบุวันที่ ที่ต้องการ Post ต้นทุนสินค้า
- ให้ Click เลือก**รายการเอกสาร** ที่ต้องการ Post รายการที่ Column " S " และ สามารถที่จะระบุเลขที่เอกสารที่ต้องการเลือก Post ได้ที่ Column " จากเลข ที่เอกสาร " หรือจะไม่ระบุก็ได้
- ให้ Click **√** ที่ **คำนวณต้นทุน หากยังไม่คำนวณ** ในกรณีที่ต้องการให้โปรแกรม ทำการคำนวณต้นทุนสินค้าให้ก่อนที่จะ Post รายการ
- จากนั้นให้ Click ที่ Post Cost

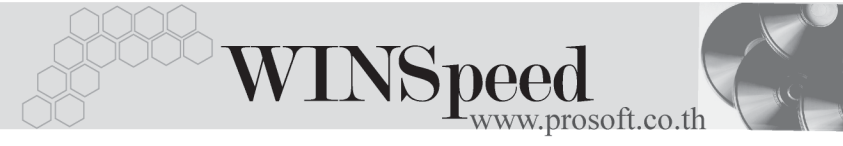

| Perpetual Cost                               |                             |                 |                                                                   |
|----------------------------------------------|-----------------------------|-----------------|-------------------------------------------------------------------|
| รทัสสินค้า<br>ชื่อสินค้า<br>ชื่อสินค้า (Eng) | ดิดตั้นทุน                  | Post ถึงรัก     | แที่ 01/01/2548 <u>∏∎</u><br>Post Cost<br>วณต้นทูน หากยังไม่คำนวล |
| S เอกสารเชื่อม IC                            | รายการเอกสาร                | จากเลขที่เอกสาร | តិវិត 🔺                                                           |
| 107                                          | ชายเชื่อ                    |                 |                                                                   |
| 108                                          | ชายสด                       |                 |                                                                   |
| 109                                          | ลดหนี้ลูกหนี้               |                 |                                                                   |
| 110                                          | เพิ่มหนี้ลูกหนี้            |                 |                                                                   |
| 114                                          | ลดหนี้เงินสด                |                 |                                                                   |
| 309                                          | ซื้อเชื้อ                   |                 |                                                                   |
| 310                                          | <b>ล</b> ดหนี้เจ้าหนี้      |                 |                                                                   |
| 311                                          | เพิ่มหนี้เจ้าหน้            |                 |                                                                   |
| 312                                          | ชื่อสด                      |                 |                                                                   |
| 703                                          | บันทึกเบิก                  |                 |                                                                   |
| 704                                          | บันทึกรับคืนจากการเบิก      |                 |                                                                   |
| 705                                          | รับสินค้าผลิตเสร็จ          |                 |                                                                   |
| 706                                          | ส่งคืนสินค้าผลิตเสร็จ       |                 |                                                                   |
| 707                                          | บันทึกปรับปรุงเพิ่มลดสินค้า |                 |                                                                   |
| 710                                          | บันทึกโลนย้ายสินค้า         |                 |                                                                   |
| 711                                          | ยอดคงเหลือยกมา              |                 | -                                                                 |
| Post Cost III Transa                         | action <b></b> tose         |                 |                                                                   |

ชิตัวอย่างการแสดงข้อมูล Perpetual Cost Tab Post Cost

# Tab Transaction

โปรแกรมจะแสดงรายการตามหน้าต่างบันทึกที่เลือกไว้ โดยจะแสดงตาม**วันที่ เลขที่เอกสาร** ที่ได้มีการบันทึกรายการ และจะแสดงรหัสสินค้า ต้นทุนของสินค้า และ สถานะการคำนวณต้นทุนให้ด้วย

| วันที่เอกสาร | เลขที่เอกสาร  | เอกสาร | รายการเอกสาร | รหัสสินค้า    | ต้นขุนสินค้า | สถานะ | หมายเหตุ |
|--------------|---------------|--------|--------------|---------------|--------------|-------|----------|
| 19/03/2547   | BL-2002000014 | 107    | ชายเชื้อ     | M-002         | .00          | Y     |          |
| 11/08/2546   | BL-2002000008 | 107    | ชายเชื้อ     | FG-CT-PC00002 | 28,562.48    | Y     |          |
| 01/12/2547   | PS4510000002  | 309    | ซื้อเชื้อ    | M-001         | 44,000.00    | Y     |          |
| 05/11/2546   | PS451105-001  | 309    | ซื้อเชื้อ    | RM-MT-SM00001 | 4,900.00     | Y     |          |
| 15/12/2547   | PS4510000003  | 309    | ซื้อเชื่อ    | 001           | 1,800.00     | Y     |          |
|              |               |        |              |               |              |       |          |
| 🍪 Post Cost  | Transaction   |        |              |               |              |       |          |

ชิตัวอย่างการแสดงข้อมูล Perpetual Cost Tab Transaction

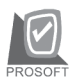

บริษัท โปรซอฟท์ คอมเทค จำกัด

- - ให้ระบุวันที่ช่วงวันที่ ที่ต้องการ Post รายการ
  - 🛛 ถ้าต้องการจะเลือก Post รายการ**เฉพาะรายการที่ยังไม่ Post** ให้ Click 🗸
  - □ ถ้าต้องการจะแก้ไขรายการที่ Post ให้ Click √
  - จากนั้นให้ Click เลือกหน้าต่างบันทึกรายการที่ต้องการ Post GL ที่ Column
     "S" ซึ่งโปรแกรมจะแสดง "ชื่อรูปแบบ "ให้อัตโนมัติตามการกำหนดเอกสาร เชื่อม GL ไว้
  - หากต้องการที่จะ Post เป็นบางเอกสาร ให้ทำการ Key เลขที่เอกสารที่ ต้องการที่ Column " จากเลขที่เอกสาร " หรือจะไม่เลือกก็ได้

| ate Option Today                  | 💌 จากวันที่            | 14/03/2548                                              | ถึง 14/03/ | /2548           | Post GL (Batch) |
|-----------------------------------|------------------------|---------------------------------------------------------|------------|-----------------|-----------------|
| เฉพาะรายการที่ยังไม่ Post         | 🗹 ต้องการแ             | 🔽 ต้องการแก้ไข พยุ่ดให้แก้ไขณะรายการที่มีปัญหารายการแรง |            |                 | รก              |
| S હ્યાપ્ર                         | รูปแบบ                 | จากวันที่                                               | ถึง        | จากเลขที่เอกสาร | ถึง             |
| 🔲 เช็คจ่ายผ่าน                    | เช็คจ่ายผ่าน           | 11                                                      | 11         |                 |                 |
| 🔲 ชายลดเช็ค                       | ชายจดเช็ค              | 11                                                      | 11         |                 |                 |
| 🔲 รับเงินสดย่อย                   | รับเงินสุดย่อย         | 11                                                      | 11         |                 |                 |
| 🔲 จ่ายเงินสดย่อย                  | จ่ายเงินสดย่อย         | 11                                                      | 11         |                 |                 |
| 🔲 ค่าใช้จ่ายธนาคาร - ค่าธรรมเนียม | จ่ายค่าธรรมเนียมธนาคาร | 11                                                      | 11         |                 |                 |
| 🥅 ค่าใช้จ่ายธนาคาร - ตอกเบี้ยจ่าย | ดลกเบี้ยจ่าย           | 11                                                      | 11         |                 |                 |
| 🔲 รายได้จากธนาคาร                 | ดอกเบี้ยรับ            | 11                                                      | 11         |                 |                 |
| 🔲 เปลี่ยนเช็ครับ                  | เปลี่ยนเช็ครับ         | 11                                                      | 11         |                 |                 |
| Landed Cost                       |                        | 11                                                      | 11         |                 |                 |
| 🗹 เบิกสินค้า                      | เบิกสินค้า             | 14/03/2548                                              | 14/03/2548 |                 |                 |
| 🔲 รับคืนจากการเบิก                |                        | 11                                                      | 11         |                 |                 |
| 🔲 รับสินค้าผลิตเสร็จ              |                        | 11                                                      | 11         |                 |                 |
| 🔲 ส่งคืนสินค้าผลิตเสร็จ           | ส่งคืนสินค้าผลิตเสร็จ  | 11                                                      | 11         |                 |                 |
| 🔲 ปรับปรุงเพิ่มลดสินค้า           |                        | 11                                                      | 11         |                 |                 |
| 🔲 ปรับปรุงสินค้าอัตโนมัติ         |                        | 11                                                      | 11         |                 |                 |
| 🔲 โอนย้ายสินค้าออก                |                        | 11                                                      | 11         |                 |                 |
| 🔲 โอนย้ายสินค้าเข้า               |                        | 11                                                      | 11         |                 |                 |
| 🔲 เบิกเงินทตรอง                   |                        | 11                                                      | 11         |                 |                 |
| 🗖 เคลียร์เงินทดรอง                |                        | 11                                                      | 11         |                 |                 |
|                                   |                        |                                                         |            |                 |                 |

เมื่อกำหนดข้อมูลที่ต้องการแล้วให้ Click Post

🕈 ตัวอย่างการแสดงข้อมูล Post GL (Batch) Tab Post GL

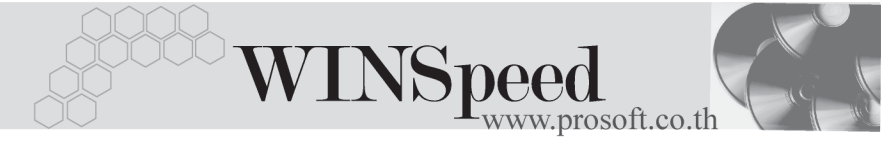

♦ เมื่อทำการ Post รายการแล้วสามารถตรวจสอบผลการ Post ได้จาก Tab Result
 ชึ่งแบ่งเป็น 3 Tab คือ

Result เป็นการแสดงผลการ Post ว่ารายการที่เลือกนั้นมีทั้งหมด กี่รายการ และเป็นรายการที่สามารถ Post ได้**สำเร็จ** กี่รายการหรือ**ไม่สำเร็จ**กี่รายการ

| Post GL (Batch)                               |  |
|-----------------------------------------------|--|
| No. เมนู สำเร็จ (รายการ) ไม่สำเร็จ (รายการ)   |  |
| 1 เบิกสินค้า 0 1                              |  |
|                                               |  |
|                                               |  |
|                                               |  |
|                                               |  |
|                                               |  |
|                                               |  |
|                                               |  |
|                                               |  |
|                                               |  |
|                                               |  |
|                                               |  |
|                                               |  |
|                                               |  |
|                                               |  |
|                                               |  |
|                                               |  |
| Post GL 🛜 Result Detail 🗙 Result Fail         |  |
| 🎯 Post 🎒 Print 🕼 Cost 📳 Save 🔮 Stop 🛛 📭 Close |  |

ชิตัวอย่างการแสดงข้อมูล Post GL (Batch) Tab Result

บริษัท โปรซอฟท์ คอมเทค จำกัด

#### Result Detail

เป็นการแสดงรายละเอียดของผลการ Post ว่ารายการที่ Post ได้นั้นมีรูปแบบการบันทึกรายการบัญชีเป็นอย่างไร ซึ่งปกติ จะต้องเป็นไปตามการกำหนดรูปแบบเอกสารเชื่อม GL

| Post GL (Batch) |                    |                 |                  |                  |           |                   |          |   |
|-----------------|--------------------|-----------------|------------------|------------------|-----------|-------------------|----------|---|
| No.             | วันที่เอกสาร เ     | ลขที่เอกสาร     | สมุตรายวัน       | รายละเอี         | ଧର        | สำนวนเงิน         | Link     |   |
|                 |                    |                 |                  |                  |           |                   |          |   |
|                 |                    |                 |                  |                  |           |                   |          |   |
|                 |                    |                 |                  |                  |           |                   |          |   |
|                 |                    |                 |                  |                  |           |                   |          |   |
|                 |                    |                 |                  |                  |           |                   |          |   |
|                 | รทัสสมุตรายวัน     | 001             | 💌 ଖଧ୍ୟତା         | รายวันทั่วไป     |           |                   |          |   |
|                 | เลขที่เอกสาร       | ICII-00007      |                  |                  | วัง       | เพื่ออาหาร 14/    | /03/2548 |   |
|                 | เลขทีเอกสารอ้างอิง |                 |                  |                  | ວັນ       | ะที่เอกสารอ้างอิง | //       |   |
|                 | ศ้าอธิบาย          | เบิกสินค้า      |                  |                  |           |                   |          |   |
| Ne              |                    |                 | <i>6</i>         |                  |           |                   | l - h    |   |
| 1               | 510005             | ต้นทนขาย        | กราชก            | 66 8 99 11       | 20,000,00 | 67136060          | 00       |   |
| 2               | 140004             | สินค้าสำเร็จรูป |                  |                  | .00       | 20,000.           | 00       |   |
| 3               |                    |                 |                  |                  | .00       |                   | 00       |   |
| 4               |                    |                 |                  |                  | .00.      |                   | 00       |   |
| 6               |                    |                 |                  |                  | .00       |                   | 00       |   |
| 7               |                    |                 |                  |                  | .00       | · · · ·           | 00       |   |
| 8               |                    |                 |                  |                  | .00       |                   | 00       | - |
| ∃.              | 3- 3-              |                 |                  | รวม              | 20,000.00 | 20,000            | .00      |   |
| 🔡 Po            | ist GL 🦻 Result    | 🖹 Result Deta   | il 🗙 Result Fail |                  |           |                   |          |   |
| 📝 Pos           | st 🎒 Print [       | 🛱 Cost 🛛 📘      | Save 🔮 Stop      | <b>∏</b> + Close |           |                   |          |   |

ชิตัวอย่างการแสดงข้อมูล Post GL (Batch) Tab Result Detail

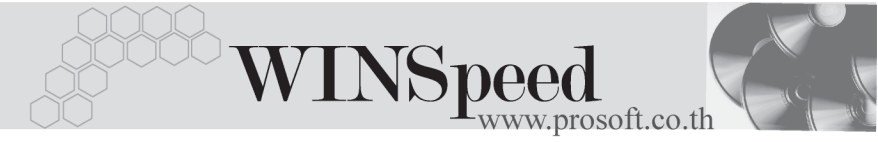

Result เป็นการแสดงรายละเอียดของผลการ Post ที่ไม่สำเร็จว่าเป็น เพราะสาเหตุใดจึงทำให้ไม่สามารถ Post รายการนั้นได้

|   | Post GL (B   | atch)                   |              |              |                |          | - 🗆 × |
|---|--------------|-------------------------|--------------|--------------|----------------|----------|-------|
| Ν | 0.           | ประเภทเอกสาร            | วันที่เอกสาร | เลขที่เอกสาร |                | หมายเหตุ |       |
|   | 1 เบิกสินค้า |                         | 14/03/2548   | ICII-00007   | Update Fail!!! |          |       |
|   |              |                         |              |              |                |          |       |
|   |              |                         |              |              |                |          |       |
|   |              |                         |              |              |                |          |       |
|   |              |                         |              |              |                |          |       |
|   |              |                         |              |              |                |          |       |
|   |              |                         |              |              |                |          |       |
|   |              |                         |              |              |                |          |       |
|   |              |                         |              |              |                |          |       |
|   |              |                         |              |              |                |          |       |
|   |              |                         |              |              |                |          |       |
|   |              |                         |              |              |                |          |       |
|   |              |                         |              |              |                |          |       |
|   |              |                         |              |              |                |          |       |
|   |              |                         |              |              |                |          |       |
|   |              |                         |              |              |                |          |       |
|   |              |                         |              |              |                |          |       |
|   |              |                         |              |              |                |          |       |
| L |              |                         | -            |              |                |          |       |
| E | Post GL      | 🔁 Result 🕒 Result Detai | 🗙 Result Fa  | il           |                |          |       |
|   | Post 🧉       | Print 😰 Cost 📘          | Save 👲 Sto   | p 🎝 Close    |                |          |       |

#### ชิตัวอย่างการแสดงข้อมูล Post GL (Batch) Tab Result Fail

 เมื่อตรวจสอบรายการต่างๆแล้ว ให้ Click Save เพื่อบันทึกรายการบัญชีนั้นไปยังระบบ แยกประเภท (GL)